part of eex group

# >powernext

## Mandataire dans Emmy

Certificats d'Economie d'Energie 20.11.2018 Paris

Ref.

| 1.  | Créer un mandataire                            | 3  |
|-----|------------------------------------------------|----|
| 1.1 | Etape 1 : SIREN et Raison sociale              | 3  |
| 1.2 | Etape 2 : Télécharger le mandat                | 5  |
| 1.3 | Etape 3 : Créer un identifiant EMMY            | 7  |
| 2.  | Gestion des dossiers                           | 9  |
| 2.1 | Création d'un dossier par un mandataire        | 9  |
| 2.2 | Rattacher un dossier déjà crée à un mandataire | 12 |

## 1. Créer un mandataire

La création du mandataire pour un compte doit <u>obligatoirement</u> se faire par le titulaire.

## 1.1 Etape 1 : SIREN et Raison sociale

Depuis l'onglet compte > mandataire

Cliquer sur le bouton « ajouter un nouveau mandataire »

|                            | ACCUEIL   | COMPTE       | DOSSIERS | C<br>TRANSFERTS | STATISTIQUES     | MON   | ESPACE     |            |               |
|----------------------------|-----------|--------------|----------|-----------------|------------------|-------|------------|------------|---------------|
| Tableau récap Informations | Documents | Utilisateurs | Groupes  | Membres         | Mandataires      | Mails | Historique | Annulation | Destinataires |
| + Ajouter un nouveau mar   | dataire   |              |          |                 |                  |       |            |            |               |
| 0 résultats   15 💌 / 1     | Dage      |              |          |                 |                  |       |            |            |               |
| Siren 👻                    |           |              |          |                 | Raison Sociale 👙 |       |            |            | Actions       |
| Aucun résultat             |           |              |          |                 |                  |       |            |            |               |

Le titulaire de compte doit saisir :

- o N° de SIREN du mandataire : aucun espace ne doit être mis
- o La raison social du mandataire

La saisie des deux champs est obligatoire.

| iments Utilisateurs | Groupes                | Membres                                                            | Mandataires                                                        | Mails                                                                                                    | Historique                      | Annulation                                                                                                    | Destinataires                                                                                                    |
|---------------------|------------------------|--------------------------------------------------------------------|--------------------------------------------------------------------|----------------------------------------------------------------------------------------------------|---------------------------------|----------------------------------------------------------------------------------------------------|----------------------------------------------------------------------------------------------------|
|                     |                        |                                                                    |                                                                    |                                                                                                    |                                 |                                                                                                    |                                                                                                    |
|                     |                        |                                                                    |                                                                    |                                                                                                    |                                 |                                                                                                    |                                                                                                    |
| 438750440           |                        |                                                                    |                                                                    |                                                                                                    |                                 |                                                                                                    |                                                                                                    |
| Powernext           |                        |                                                                    |                                                                    |                                                                                                    |                                 |                                                                                                    |                                                                                                    |
|                     | s                      | auvegarder                                                         |                                                                    |                                                                                                    |                                 |                                                                                                    |                                                                                                    |
|                     |                        | aavegaraer                                                         |                                                                    |                                                                                                    |                                 |                                                                                                    |                                                                                                    |
|                     | 438750440<br>Powernext | ments Utilisateurs Groupes           438750440           Powernext | ments Utilisateurs Groupes Membres 438750440 Powernext Sauvegarder | Imments     Utilisateurs     Groupes     Membres     Mandataires       438750440       Powernext       Sauvegarder | Mails     Mails       438750440 | Imments     Utilisateurs     Groupes     Membres     Mandataires     Mails     Historique       438750440       Powernext | Imments     Utilisateurs     Groupes     Membres     Mandataires     Mails     Historique     Annulation       438750440       Powernext |

## En sauvegardant les informations saisies, l'utilisateur est redirigé vers la page des mandataires.

| Tableau récap      | Informations | Documents    | Utilisateurs | Groupes     | Membres     | Mandataires    | Mails     | Historique   | Annulation | Destinataires |                   |
|--------------------|--------------|--------------|--------------|-------------|-------------|----------------|-----------|--------------|------------|---------------|-------------------|
| <u>&lt; Retour</u> |              |              |              |             |             |                |           |              |            |               |                   |
| Création d         | u mandataire |              |              |             |             |                |           |              |            |               |                   |
|                    | SIRE         | N:* 43875    | 0440         |             |             |                |           |              |            |               |                   |
|                    | Raison Socia | le : * Power | next         |             |             |                |           |              |            |               |                   |
|                    |              |              | /            |             | Sauvegarder |                |           |              |            |               |                   |
|                    |              |              | /            |             |             |                |           |              |            |               |                   |
|                    |              |              |              |             |             |                |           |              |            |               |                   |
|                    |              |              | 6            | ) les infor | rmations du | ı formulaire o | nt bien é | té sauvega   | rdées      |               |                   |
| Tableau récap      | Informatio   | ons Docur    | nents Utili  | sateurs     | Groupes     | Membres        | Mandat    | aires Ma     | ails Histo | rique Annulat | ion Destinataires |
| + Ajouter          | un nouveau r | nandataire   |              |             |             |                |           |              |            |               |                   |
| 1 résultats        | 15           | / Page       | •            |             |             |                |           |              |            |               |                   |
|                    | S            | iiren 👻      |              |             |             |                | Rais      | on Sociale 💲 |            |               | Actions           |
| 438750440          |              |              |              | Pow         | ernext      |                |           |              |            |               | 8                 |

## 1.2 Etape 2 : Télécharger le mandat

Cliquer sur le n° de SIREN afin de compléter la création du mandataire.

|               |                                      | <ul> <li>les informations du formulaire or</li> </ul> | nt bien été sauvegardées                  |                          |
|---------------|--------------------------------------|-------------------------------------------------------|-------------------------------------------|--------------------------|
|               |                                      | <u> </u>                                              |                                           |                          |
| Tablaau rácan | Informations Documents               | Utilisateurs Groupes Membres                          | Mandataires Mails Historique              | Appulation Destinators   |
| Tableau recap | informations Documents               | Ounsateurs Groupes Memores                            | mandataires Mails Historique              | Annulation Destinataires |
|               |                                      |                                                       |                                           |                          |
| + Aiouter     | un nouveau mandataire                |                                                       |                                           |                          |
|               |                                      |                                                       |                                           |                          |
|               |                                      |                                                       |                                           |                          |
| 1 résultats   | 15 🔹 / Page                          |                                                       |                                           |                          |
|               | Siren 👻                              |                                                       | Raison Sociale 👙                          | Actions                  |
| 438750440     |                                      | Powernext                                             |                                           | 8                        |
| /             |                                      |                                                       |                                           |                          |
| 1             |                                      |                                                       |                                           |                          |
| 1             |                                      |                                                       |                                           |                          |
| 1             |                                      |                                                       |                                           |                          |
|               |                                      |                                                       |                                           |                          |
|               | Modification du mandataire           |                                                       |                                           |                          |
|               |                                      |                                                       |                                           |                          |
|               | SIREN : *                            | 438750440                                             |                                           |                          |
|               | Raison Sociale : *                   | Powernext                                             |                                           |                          |
|               |                                      |                                                       |                                           |                          |
|               |                                      | Sauvegarder                                           |                                           |                          |
| \             | U-bille-si-s                         |                                                       |                                           |                          |
| \             | Habilitation                         |                                                       |                                           |                          |
| \             | ∧ La transmission / signature électr | ique d'une demande à l'autorité administrative est im | possible sans mandat en cours de validité |                          |
| $\mathbf{N}$  |                                      |                                                       |                                           |                          |
| $\mathbf{X}$  | Après expir                          | ation du mandat, les utilisateurs ne peuvent plus se  | connecter                                 |                          |
|               | Listo dos mandate                    |                                                       |                                           |                          |
|               |                                      |                                                       |                                           |                          |
|               | Nom du Fichier                       | Date de début                                         | Date de fin                               |                          |
|               | Aucun résultat                       |                                                       |                                           |                          |
|               | Mandat : *                           | Browse No file selected.                              |                                           |                          |
|               |                                      |                                                       |                                           |                          |
|               | Date de début *                      |                                                       |                                           |                          |
|               | Date de fin *                        |                                                       |                                           |                          |
|               |                                      |                                                       | 1                                         |                          |
|               |                                      | Ajouter un mandat                                     | l                                         |                          |
|               | Liste des utilsateurs                |                                                       |                                           |                          |
|               |                                      |                                                       |                                           |                          |
|               | + Créer un nouvel utilisateur        |                                                       |                                           |                          |
|               | New                                  |                                                       | 041                                       |                          |
|               | Aucun résultat                       | Frenom                                                | Kole                                      |                          |
|               |                                      |                                                       |                                           |                          |

Le titulaire de compte doit préciser les habilitations de/des futur(s) mandataire(s) après l'expiration du mandat.

Par défaut, EMMY affiche que les mandataires ne pourront plus se connecter à la plateforme.

| Habilitation                                                          |                                                               |   |
|-----------------------------------------------------------------------|---------------------------------------------------------------|---|
| △ La transmission / signature électrique d'une demande à l'autorité a | administrative est impossible sans mandat en cours de validit | é |
| Après expiration du mandat, les utilisateurs                          | ne peuvent plus se connecter                                  |   |
|                                                                       | ne peuvent plus se connecter                                  |   |
|                                                                       | se connecter en lecture seule                                 |   |
|                                                                       | peuvent poursuivre la création et saisie des demandes         |   |

L'utilisateur doit :

- sélectionner son mandat depuis son poste (en format pdf)
- saisir une date de début et une date de fin

En cliquant sur le bouton « ajouter un mandat », le mandat sélectionné, ainsi que les dates saisies précédemment sont sauvegardés par la plateforme.

| Nom du Fichier                                                                              |                                                     | Date de débu                | t                          | Date de fin                      |   |
|---------------------------------------------------------------------------------------------|-----------------------------------------------------|-----------------------------|----------------------------|----------------------------------|---|
| ucun résultat                                                                               |                                                     |                             |                            |                                  |   |
| Mandat : *                                                                                  | Browse V04_                                         | BEEX17002_BasicElements.pdf |                            |                                  |   |
| Date de début *                                                                             | 12/11/2018                                          |                             |                            |                                  |   |
| Date de fin *                                                                               | 01/01/2019                                          |                             |                            |                                  |   |
| ste des mandats                                                                             |                                                     | Ajouter un mandat           |                            |                                  |   |
| ste des mandats                                                                             | Nom du Fichier                                      | Ajouter un mandat           | Date de début              | Date de fin                      |   |
| ste des mandats<br>N<br>NO4 BEEX17002 BasicElements.pr                                      | Nom du Fichier<br>df                                | Ajouter un mandat           | Date de début<br>2/11/2018 | <b>Date de fin</b><br>01/01/2019 | 8 |
| ste des mandats<br>I<br><u>a V04 BEEX17002 BasicElements.p</u><br>Mandat : *                | Nom du Fichier<br>df<br>Browse No fil               | Ajouter un mandat           | Date de début<br>2/11/2018 | <b>Date de fin</b><br>01/01/2019 | 8 |
| ste des mandats<br><u>y V04 BEEX17002 BasicElements.pr</u><br>Mandat : *<br>Date de début * | Nom du Fichier<br>df<br>Browse No fil<br>12/11/2018 | Ajouter un mandat           | Date de début<br>2/11/2018 | <b>Date de fin</b><br>01/01/2019 | 8 |

## 1.3 Etape 3 : Créer un identifiant EMMY

Le titulaire doit ensuite créer un utilisateur EMMY pour son mandataire.

En cliquant sur le bouton « créer un nouvel utilisateur », le titulaire est redirigé vers une nouvelle page.

| te des utilsateurs                      |                                       |                            |                       |                 |         |       |               |
|-----------------------------------------|---------------------------------------|----------------------------|-----------------------|-----------------|---------|-------|---------------|
| Créer un nouvel utilisateur             |                                       |                            |                       |                 |         |       |               |
| Nom                                     | _                                     | Pre                        | nom                   |                 |         |       | Rôle          |
| cun résyntat                            |                                       |                            |                       |                 |         |       |               |
|                                         |                                       |                            |                       |                 |         |       |               |
| mpte Dossiers Transferts                | Annulations                           |                            |                       |                 |         |       |               |
| Tableau récapitulatif Info              | ormations Documents                   | Mandataires                | Utilisateurs          | Groupes         | Membres | Accès | Destinataires |
| Potour                                  |                                       | ļ <b>i t</b>               |                       | )               | L] [    |       |               |
| Retour                                  |                                       |                            |                       |                 |         |       |               |
| nformations personnelles                |                                       |                            |                       |                 |         |       |               |
| Nom                                     | *                                     |                            |                       |                 |         |       |               |
| Prenom                                  | *                                     |                            |                       |                 |         |       |               |
| Adresse electronique de contact         | *                                     |                            |                       |                 |         |       |               |
| Identifiant                             | *                                     |                            |                       |                 |         |       |               |
| Identifiant                             |                                       |                            |                       |                 |         |       |               |
| Mot de pass                             | e Niveau de sécurité <b>Faible</b>    |                            |                       |                 |         |       |               |
| e mot de passe doit contenir au minimur | n 8 caractères dont 1 chiffre [0-9] e | t 1 majuscule [A-Z] et 1 o | caractère spécial [#( | @%*!,\$;:_?+-]. |         |       |               |
| Confirmation du mot de pass             | e                                     |                            |                       |                 |         |       |               |
| Rôle                                    | * Responsable de dossier              | r ¥                        |                       |                 |         |       |               |
|                                         |                                       |                            |                       |                 |         |       |               |
| Habilitation à signer élétro            | oniquement les deman                  | des dématériali            | isées de CEE          |                 |         |       |               |
| Habilitation signatur                   | e ®Oui <sup>©</sup> Non               |                            |                       |                 |         |       |               |
| Date de début                           | *                                     |                            |                       |                 |         |       |               |
| Date de fin                             | *                                     |                            |                       |                 |         |       |               |
| n'y a pas d'historique.                 |                                       |                            |                       |                 |         |       |               |
|                                         |                                       | Ajouter l <u>'utili</u>    | sateur                |                 |         |       |               |
|                                         |                                       |                            |                       |                 |         |       |               |

Le titulaire remplit le formulaire, puis clique sur le bouton « ajouter l'utilisateur ».

#### Informations complémentaires :

Le titulaire attribut au mandataire un rôle.

- « Responsable général » : possède tous les droits (création et gestion de dossier, gestion des transferts gestion des utilisateurs etc...)
- « Responsable dossier » : possède certains droits (création et gestion de dossier)
- « Responsable de saisie » : peut créer des dossiers.

|                                                         |                                              | [                 |                        | and the         |                    |                        |           |            |            |               |
|---------------------------------------------------------|----------------------------------------------|-------------------|------------------------|-----------------|--------------------|------------------------|-----------|------------|------------|---------------|
| Tableau récap                                           | Informations                                 | Documents         | Utilisateurs           | Groupes         | Membres            | Mandataires            | Mails     | Historique | Annulation | Destinataires |
| < Retour                                                |                                              |                   |                        |                 |                    |                        |           |            |            |               |
| Informatio                                              | ons personnel                                | les               |                        |                 |                    |                        |           |            |            |               |
|                                                         | N                                            | om * nom te       | st                     |                 |                    |                        |           |            |            |               |
|                                                         | Pren                                         | om * prenor       | n test                 |                 |                    |                        |           |            |            |               |
| Adresse ele                                             | ctronique de cont                            | act * test-ce     | e@powernext.c          | :om             |                    |                        |           |            |            |               |
|                                                         | Identifi                                     | ant * test_m      | andataire              |                 |                    |                        |           |            |            |               |
|                                                         | Mot de n                                     | Niveau d          | e sécurité <b>Fort</b> |                 |                    |                        |           |            |            |               |
| Le mot de passe                                         | doit contenir au min                         | imum 8 caractères | dont 1 chiffre [0-9    | ] et 1 majuscul | e [A-Z] et 1 carac | tère spécial [#@%*!,\$ | ;;:_?+-]. |            |            |               |
| Confirm                                                 | ation du mot de p                            | asse •••••        | •••••                  |                 |                    |                        |           |            |            |               |
|                                                         | R                                            | ôle * Respo       | nsable Général         | •               |                    |                        |           |            |            |               |
| Habilitatio                                             | on à signer élé                              | troniqueme        | nt les dema            | ndes dém        | atérialisée        | s de CEE               |           |            |            |               |
|                                                         | Habilitation signa                           | iture OuiOI       | Non                    |                 |                    |                        |           |            |            |               |
|                                                         | Date de dél                                  | out * 12/11/2     | 2018                   |                 |                    |                        |           |            |            |               |
|                                                         |                                              |                   |                        |                 |                    |                        |           |            |            |               |
|                                                         | Date de                                      | fin * 30/11/.     | 2018                   |                 |                    |                        |           |            |            |               |
| ll n'y a pas d'h                                        | Date de<br>istorique.                        | fin * 30/11/;     | 2018                   | Ajou            | ter l'utilisate    | ur                     |           |            |            |               |
| ll n'y a pas d'h<br>des utilsat                         | Date de<br>istorique.                        | fin * 30/11/      | 2018                   | Ajou            | ter l'utilisate    | ur                     |           |            |            |               |
| ll n'ya pas d'h<br>des utilsat<br>er un nouvel          | Date de<br>istorique.                        | fin * 30/11/      | 2018                   | Ajou            | ter l'utilisate    | ur                     |           |            |            |               |
| ll n'y a pas d'h<br>des utilsat<br>eer un nouvel<br>Nom | Date de<br>istorique.<br>eurs<br>utilisateur | fin * 30/11/      | Prenom                 | Ajou            | ter l'utilisate    | ur                     | Rôie      |            |            |               |

## 2. Gestion des dossiers

Les étapes décrient en « 1. Créer un mandataire » doivent être dument rempli afin de pouvoir gérer des dossiers

### 2.1 Création d'un dossier par un mandataire

En utilisant son identifiant EMMY, le mandataire peut créer des dossiers à la place du titulaire du compte.

Pour rattacher le dossier à un mandataire, l'utilisateur doit se rendre à l'onglet *Dossier > Dossier de demande > identification* partie « mandataire » où il verra une liste déroulante s'afficher avec le/les mandataire(s) créés pour le compte concerné.

| Coordonnées                    |                                                                                                    |
|--------------------------------|----------------------------------------------------------------------------------------------------|
| Adresse *                      | 5, Boulevard Montmartre                                                                                             |
| Adresse (suite)                |                                                                                                    |
| Pays                           | France 👻                                                                                                    |
| Région *                       | Ile-de-France                                                                                                    |
| Département *                  | Paris 👻                                                                                                    |
| Code Postal *                  | 75002                                                                                                    |
| Ville *                        | PARIS                                                                                                    |
| Telephone Fixe                 | 01 73 03 96 25                                                                                                    |
| Telephone Mobile               |                                                                                                    |
| Mandatairo                     |                                                                                                    |
| Mandataire :                   | Pas de mandataire                                                                                                   |
| remière demande                |                                                                                                    |
| A Les modifications concernant | les informations de compte doivent être ffectuées par un responsable sénéral dans l'onglet "Compte -> Informations" |
| Ces mouncations concernance    | es mormadors de compte doivent cale metades par un responsable general dans rongrec compte - mormadors              |
|                                | J'atteste de la validité des nformations pré-remplies                                                               |
| Mandataire                     | Enregistrer Etape suivante                                                                                          |
|                                |                                                                                                    |
| Mandata                        | ire : Pas de mandataire Pas de mandataire                                                                           |
| Première demande               | test_manoataire                                                                                                    |

Afin de rattacher le dossier à un mandataire, l'utilisateur doit : sélectionner le mandataire.

| Mandataire        |                                                                                                    |                                             |                       |
|-------------------|----------------------------------------------------------------------------------------------------|---------------------------------------------|-----------------------|
| Première dem      | Mandataire : Pas de mandataire<br>Pas de mandataire<br>test_mandataire                                                                     |                                             |                       |
| <b>Nandataire</b> |                                                                                                    |                                             |                       |
|                   | Mandataire : test_mandataire 💌                                                                                                    |                                             |                       |
| Selection         | Nom du mandat                                                                                                    | Date de début                               | Date de fin           |
| ۲                 | V04 BEEX17002 BasicElements.pdf                                                                                                    | 19/11/2018                                  | 30/11/2018            |
|                   | E Le mandataire est le signataire                                                                                                    |                                             |                       |
| remière dem       | ande                                                                                                    |                                             |                       |
| 2 Les modifi      | cations concernant les informations de compte doivent être effectuées par un respo<br>[] J'atteste de la validité des informations pré-rem | nsable général dans l'onglet "Cor<br>Iplies | npte -> Informations" |
|                   | Enregistrer                                                                                                    |                                             | Etape suivante        |

En cochant la case « le mandataire est le signataire », le mandataire déclare qu'il est habilité à signer à la place du titulaire du compte.

| Mandataire                  |                                             |                                 |               |             |
|-----------------------------|---------------------------------------------|---------------------------------|---------------|-------------|
|                             | Mandataire : test_mandataire                | ×                               |               |             |
| Selection                   | Nom de                                      | ı mandat                        | Date de début | Date de fin |
| ۲                           | V04 BEEX17002 BasicElements.pdf             |                                 | 19/11/2018    | 30/11/2018  |
| Signataire  Ces information | ons ne sont utiles qu'en cas de transmissio | Le mandataire est le signataire |               |             |
| Nom et prén                 | om du signataire                            |                                 |               |             |
| Qua                         | ité du signataire                           |                                 |               |             |
|                             | Téléphone                                   |                                 |               |             |
|                             | Courriel                                    |                                 |               |             |

L'utilisateur peut poursuivre la création du dossier normalement.

## 2.2 Rattacher un dossier déjà crée à un mandataire

Il est possible dans Emmy de rattaché un dossier déjà crée à une tierce personne. Depuis l'onglet Dossier > Responsable :

| Responsable Pas de responsables   Orosser 2 de sajandarde   Statu:   En sajaie   Artés:   Artés:   Dosser de demande   Lidentification   Eligibilité   Responsable   Dessir   Opérations   Dessir   Opérations   Dessir   Opérations   Dessir   Eligibilité   Responsable   Pas de responsable   Proposer à la signature   Dosser de demande   Verposer à la signature   Dessir   Opérations   Dessir   Opérations   Dessir   Opérations   Dessir   Opérations   Dessir   Opérations   Dessir   Opérations   Dessir   Opérations   Dessir   Opérations   Dessir   Opérations   Dessir   Opérations   Dessir   Opérations   Dessir   Opérations   Dessir   Opérations   Dessir   Opérations   Responsable   Proposer à la signature   Dessir   Opérations   Responsable du dossier   Lute des responsables de saisie   Unite des responsables de saisie   Unite des responsables de saisie   Unite des responsables de saisie   Unite des responsables de saisie <t< th=""><th>Retour à la recherche des dossiers</th></t<> | Retour à la recherche des dossiers                                                                                                    |
|----------------------------------------------------------------------------------------------------|----------------------------------------------------------------------------------------------------|
| Dossier de demande Action Responsables Historique Documents Situation   Identification Eligibilité Regroupement Opérations Destinataires Courrier d'accompagnement Validation   Retour à la recherche de á dossiers   Responsable   Pas de responsable Pas de responsable Proposer à la signature   Dossier 0065 x08/33345 - Statut En saisie   Statut En saisie Arrêsé 27 Total de demande   © cuide de saisie d'un dossier de demande Documents Situation   Dossier de demande   Actions Responsables Historique Documents   Situation Responsable Historique Documents   Situation Responsables Historique Documents   Situation Responsables Historique Documents   Responsable du dossier Situation Situation   Responsables de saisie   Liste des responsables de saisie Liste des responsables du saisie attachés au dossier                                                                                                    | Responsable     Pas de responsable     Proposer à la signature       Dossier     0965NOB/33349-                                                                                                    |
| Retour à la recherche de s dossiers     Responsable   Dossier   0065   Collide de saisie du demande     Collide de saisie du demande     Dossier de demande     Actions   Responsable du dossier     Cesponsable du dossier     Statut     Le dossier n'a pas de responsable, celui-ci est visible par tous les utilisateurs ayant les profils 'Responsable de dossier'     Statut     Liste des responsables de saisie     Liste des responsables de saisie du compte     Liste des responsables de saisie du compte     Liste des responsables de saisie du compte     Liste des responsables de saisie du compte     Liste des responsables de saisie du compte     Liste des responsables du saisie attachés au dossier                                                                                                    | Dossier de demande     Actions     Responsables     Historique     Documents     Situation       Identification     Eligibilité     Regroupement     Opérations     Destinataires     Courrier d'accompagnement     Validation                                                                                                    |
| Dossier de demande Actions Responsables Historique Documents Situation   Responsable du dossier   Le dossier n'a pas de responsable, celui-ci est visible par tous les utilisateurs ayant les profils 'Responsable général' et 'Responsable de dossier'   Sélectionner   Responsables de saisie   Liste des responsables de saisie du compte   Liste des responsables du saisie attachés au dossier   Iste des responsables du saisie du compte                                                                                                    | Retour à la recherche des dossiers         Responsable       Pas de responsable       Proposer à la signature         Dossier       0965 NOB/33349 -         Statut       En saisie         Arrêté       Arrê é 27         Quide de saisie d'un dossier de demande                                                                                                    |
| Responsables de saisie       Liste des responsables du saisie attachés au dossier         Liste des responsables du saisie attachés au dossier       >>          <                                                                                                    | Dossier de demande Actions Responsables Historique Documents Situation<br>Responsable du dossier<br>Le dossier n'a pas de responsable, celui-ci est visible par tous les utilisateurs ayant les profils 'Responsable général' et 'Responsable de dossier'<br>Sélectionner                                                                                                    |
|                                                                                                    | Responsables de saisie       Liste des responsables de saisie du compte       Liste des responsables du saisie attachés au dossier       Image: Compton of the same of the same |

## ATTENTION : le dossier doit être déverrouillé

Cliquer sur le bouton « sélectionner », et une pop-in apparait.

| Retour à la rechercl                                   | ne des dossie                                        | rs                    |                    |                     |                   |               |                         |                                 |         |
|--------------------------------------------------------|------------------------------------------------------|-----------------------|--------------------|---------------------|-------------------|---------------|-------------------------|---------------------------------|---------|
| Responsable Pr<br>Dossier 09<br>Statut Er<br>Arrêté Ar | as de respons<br>965NOB/3334<br>1 saisie<br>rrêté 27 | able<br>9 .           |                    |                     |                   |               |                         | Proposer à la signa             | ature   |
| 🛃 Guide de saisie d                                    | l'un dossier d                                       | <u>e demande</u>      |                    |                     |                   |               |                         |                                 |         |
| Dossier de demande                                     | Actions                                              | Responsables          | Historique         | Documents           | Situation         |               |                         |                                 |         |
| Responsable d                                          | u dossier                                            |                       |                    |                     |                   |               |                         |                                 |         |
| Le dossie                                              | r n'a pas de re                                      | sponsable, celui-ci   | est visible par    | tous les utilisat   | eurs ayant le     | profils 'Res  | sponsable général'      | et 'Responsable de dossier'     |         |
|                                                        |                                                      |                       |                    | Sélecti             | onner             |               |                         |                                 |         |
| Responsables                                           | de saisie                                            |                       |                    |                     |                   |               |                         |                                 |         |
| Liste des responsab                                    | les de saisie c                                      | lu compte             |                    | *                   | Liste             | les respons   | sables du saisie atta   | ichés au dossier                | •       |
|                                                        |                                                      |                       |                    |                     |                   |               |                         |                                 |         |
| • omr                                                  | $n_{i}$                                              | _                     |                    |                     |                   | -             |                         | ldentifiant : man               | dataire |
| La sélecti                                             | on du resp                                           | oonsable du de        | ossier entra       | aîne un des         | périmètre         | s suivan      | ts :                    |                                 | Т       |
| - Pas de respo                                         | onsable : Dossi                                      | er accessible par les | ; utilisateurs aya | ant les profils 'Re | sponsable gér     | éral' et 'Res | ponsable de dossier'    |                                 |         |
| - Sélection d'u                                        | ın utilisateur 'R                                    | esponsable général    | ' - Dossier acce   | ssible uniqueme     | nt par les utilis | ateurs ayan   | t le profil 'Responsab  | ole général'                    |         |
| Reto: - Sélection d'u<br>sélectionné                   | ın utilisateur 'R                                    | esponsable de doss    | sier' - Dossier ac | cessible uniquer    | nent par les u    | ilisateurs ay | vant le profil 'Respon: | sable général' et l'utilisateur |         |
| Res: Sélection du                                      | responsable d                                        | lu dossier : Pas d    | e responsable      |                     |                   | v             | [                       |                                 | atu     |
| Dos:<br>Stati                                          |                                                      |                       |                    | Annuler             | Confirmer         |               |                         |                                 |         |
| Guide de saisie                                        | d'un dossier                                         | <u>de demande</u>     |                    |                     |                   |               |                         |                                 |         |
| Dossion de demand                                      | e Actions                                            | Responsables          | Historiaus         | Document            | s Situatio        |               |                         |                                 |         |

## Sélectionner la personne responsable du dossier

| Pas de responsable : Dossier accession                                                                                                    | e par les utilisateurs ayant les profils 'Responsable général' et 'Responsable de dossier'                                                                                                    |
|----------------------------------------------------------------------------------------------------|----------------------------------------------------------------------------------------------------|
| Sélection d'un utilisateur 'Responsable                                                                                                    | général' - Dossier accessible uniquement par les utilisateurs ayant le profil 'Responsable général'                                                                                                    |
| - Sélection d'un utilisateur 'Responsable<br>sélectionné                                                                                                    | de dossier' - Dossier accessible uniquement par les utilisateurs ayant le profil 'Responsable général' et l'utilisateur                                                                                                    |
| Sélection du responsable du dossier :                                                                                                    | Pas de responsable 🔻                                                                                                    |
|                                                                                                    | Annuler Confirmer                                                                                                    |
|                                                                                                    |                                                                                                    |
|                                                                                                    |                                                                                                    |
| a sélection du responsable.                                                                                                    | du dossier entraîne un des périmètres suivants :                                                                                                    |
|                                                                                                    |                                                                                                    |
| Pas de responsable : Dossier accessible                                                                                                    | par les utilisateurs ayant les profils 'Kesponsable général' et 'Kesponsable de dossier'                                                                                                    |
| Sélection d'un utilisateur 'Responsable ;                                                                                                    | général' - Dossier accessible uniquement par les utilisateurs ayant le profil 'Responsable général'                                                                                                    |
| Sélection d'un utilisateur 'Responsable délectionné                                                                                                    | de dossier' - Dossier accessible uniquement par les utilisateurs ayant le profil 'Responsable général' et l'utilisateur                                                                                                    |
| élection du responsable du dossier :                                                                                                    | Dupont Martin - Responsable Général 🗸                                                                                                    |
|                                                                                                    | Pas de responsable                                                                                                    |
|                                                                                                    | Dupont Martin - Responsable Général                                                                                                    |
|                                                                                                    |                                                                                                    |
|                                                                                                    | NDIAYE Alphonse - Responsable Général                                                                                                    |
|                                                                                                    | NDIAYE Alphonse - Responsable Général<br>Opérations de marché Powernext - Responsable Général                                                                                                    |
|                                                                                                    | NDIAYE Alphonse - Responsable Général<br>Opérations de marché Powernext - Responsable Général                                                                                                    |
| a sélection du responsable                                                                                                    | NDIAYE Alphonse - Responsable Général<br>Opérations de marché Powernext - Responsable Général<br>du dossier entraîne un des périmètres suivants :                                                                                                    |
| a sélection du responsable                                                                                                    | NDIAYE Alphonse - Responsable Général<br>Opérations de marché Powernext - Responsable Général<br>du dossier entraîne un des périmètres suivants :                                                                                                    |
| <b>a sélection du responsable</b><br>Pas de responsable : Dossier accessible                                                                                                  | NDIAYE Alphonse - Responsable Général<br>Opérations de marché Powernext - Responsable Général<br>du dossier entraîne un des périmètres suivants :<br>par les utilisateurs ayant les profils 'Responsable général' et 'Responsable de dossier'                                                                                                    |
| <b>a sélection du responsable</b><br><sup>2</sup> as de responsable : Dossier accessible<br>5élection d'un utilisateur 'Responsable g                                         | NDIAYE Alphonse - Responsable Général<br>Opérations de marché Powernext - Responsable Général<br>du dossier entraîne un des périmètres suivants :<br>par les utilisateurs ayant les profils 'Responsable général' et 'Responsable de dossier'<br>;énéral' - Dossier accessible uniquement par les utilisateurs ayant le profil 'Responsable général'                                                                                                    |
| a sélection du responsable<br>Pas de responsable : Dossier accessible<br>jélection d'un utilisateur 'Responsable g<br>jélection d'un utilisateur 'Responsable d               | NDIAYE Alphonse - Responsable Général<br>Opérations de marché Powernext - Responsable Général<br>du dossier entraîne un des périmètres suivants :<br>par les utilisateurs ayant les profils 'Responsable général' et 'Responsable de dossier'<br>jénéral' - Dossier accessible uniquement par les utilisateurs ayant le profil 'Responsable général'<br>le dossier' - Dossier accessible uniquement par les utilisateurs ayant le profil 'Responsable général' et l'utilisateur                                        |
| a sélection du responsable<br>Pas de responsable : Dossier accessible<br>jélection d'un utilisateur 'Responsable g<br>jélection d'un utilisateur 'Responsable du<br>lectionné | NDIAYE Alphonse - Responsable Général<br>Opérations de marché Powernext - Responsable Général<br>du dossier entraîne un des périmètres suivants :<br>par les utilisateurs ayant les profils 'Responsable général' et 'Responsable de dossier'<br>jénéral' - Dossier accessible uniquement par les utilisateurs ayant le profil 'Responsable général'<br>le dossier' - Dossier accessible uniquement par les utilisateurs ayant le profil 'Responsable général' et l'utilisateur<br>Dupont Martin - Responsable Général |

| La sél                                                                    | ection du responsable du dossier entraîne un des périmètres suivants :                                                                                                    |
|---------------------------------------------------------------------------|----------------------------------------------------------------------------------------------------|
| - Pas de r                                                                | esponsable : Dossier accessible par les utilisateurs ayant les profils 'Responsable général' et 'Responsable de dossier'                                                                         |
| - Sélectio                                                                | n d'un utilisateur 'Responsable général' - Dossier accessible uniquement par les utilisateurs ayant le profil 'Responsable général'                                                              |
| - Sélection<br>sélection                                                  | n d'un utilisateur 'Responsable de dossier' - Dossier accessible uniquement par les utilisateurs ayant le profil 'Responsable général' et l'utilisateur<br>né                                    |
| Sélection                                                                 | n du responsable du dossier : Dupont Martin - Responsable Général 🗸                                                                                                    |
|                                                                           | Annuler Confirmer                                                                                                    |
|                                                                           |                                                                                                    |
|                                                                           | <ul> <li>¿ L'action demandée a bien été effectuée</li> </ul>                                                                                                    |
| ur à la rech                                                              | L'action demandée a bien été effectuée erche des dossiers                                                                                                    |
| <b>ur à la rech</b><br>ponsable                                           | L'action demandée a bien été effectuée          herche des dossiers         Martin Dupont                                                                                                    |
| <b>ur à la rech</b><br>ponsable<br>sier                                   | <ul> <li>L'action demandée a bien été effectuée</li> <li>Nerche des dossiers</li> <li>Martin Dupont</li> <li>Proposer à la sig</li> <li>0965NOB/33349 - qpv</li> </ul>                           |
| <b>ur à la rech</b><br>ponsable<br>sier<br>ut                             | C L'action demandée a bien été effectuée          herche des dossiers         Martin Dupont         0965NOB/33349 - qpv         En saisie                                                        |
| ur à la rech<br>consable<br>sier<br>ut<br>ité                             | ⊘ L'action demandée a bien été effectuée          nerche des dossiers         Martin Dupont         0965NOB/33349 - qpv         En saisie         Arrêté 27                                      |
| <b>ur à la rech</b><br>ponsable<br>sier<br>ut<br>té<br><u>Guide de sa</u> | ⊘ L'action demandée a bien été effectuée          herche des dossiers         Martin Dupont         0965NOB/33349 - qpv         En saisie         Arrêté 27         isie d'un dossier de demande |

En rattachant un dossier à un responsable, seul les utilisateurs ayant pour rôle « responsable général » et « responsable de dossier pourront voir ses dossiers.